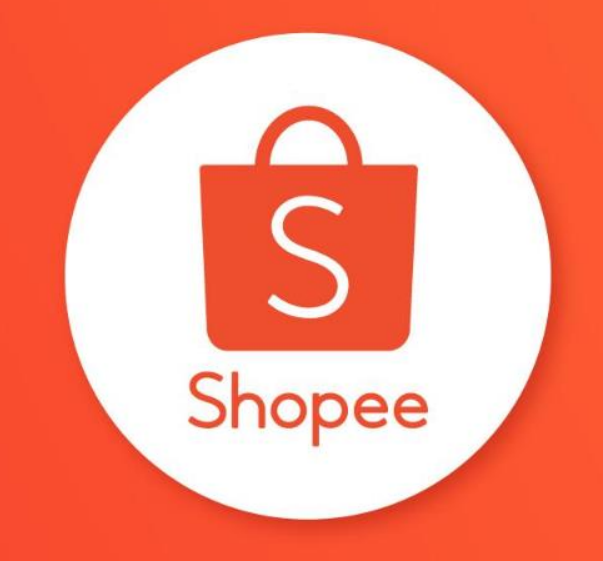

# 批量上传指南

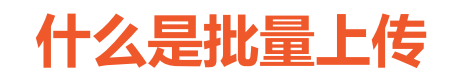

简介:卖家中心的批量上传功能是您将商品上传到Shopee的最简单方法!现在,您可以一次上传数百个产品,而不必一一创建。节省了您宝贵的时间。本用户指南用于说明有效使用此功能所需的步骤。此版本的批量上传工具支持双层变体的创建。 适用板块:卖家中心》商品》批量工具 适用站点:ID-所有卖家;其余站点-受邀卖家 更新日志:

| 更新内容       | 更新日期       |
|------------|------------|
| 发布批量上传中文指南 | 2019.12.06 |

此版本的批量上传工具支持双层变体的创建。

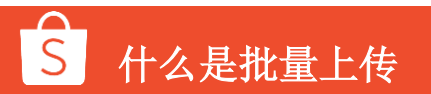

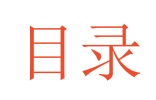

| 目录           | 页       |
|--------------|---------|
| 目录           | 1       |
| 如何访问新的批量上传功能 | 2       |
| 总览           | 3       |
| 步骤           | 4 - 11  |
| 附录-深入了解模板    | 12 - 24 |
| 常见问题         | 25 - 28 |

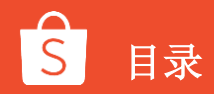

# 如何访问新的批量上传功能

这是只有选定的卖家才能使用的新 功能。

转到我的产品页面>>批量工具>>批 量上传

您所看到的是旧版上传页面,

请单击按钮1前往新的版本。

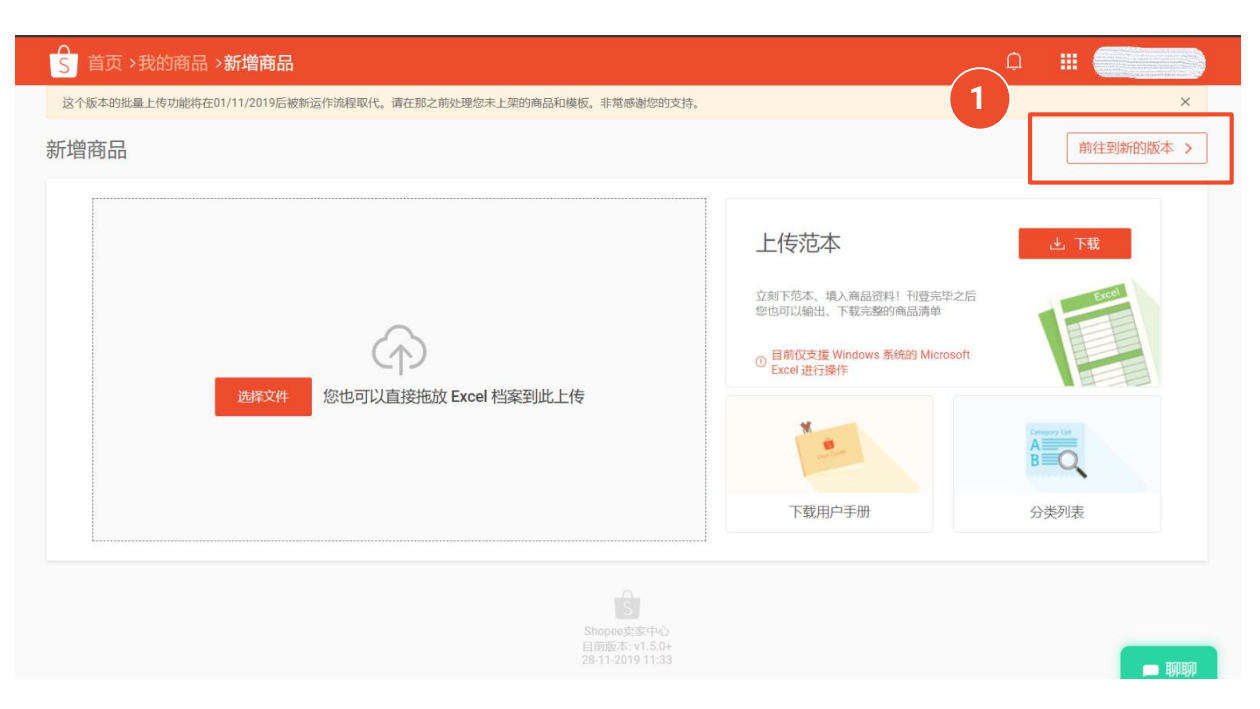

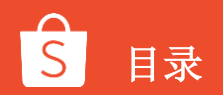

总览

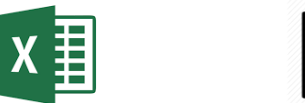

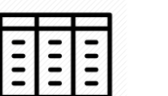

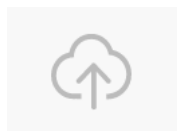

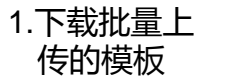

2.在模板中填写 产品详细信息

3.上传模板

| Operation $\checkmark$ |
|------------------------|
| Edit                   |
| Delete                 |
|                        |
|                        |

详细信息

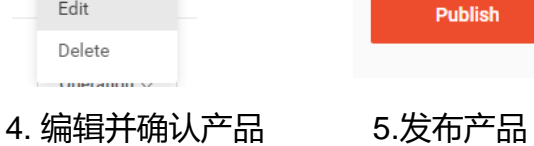

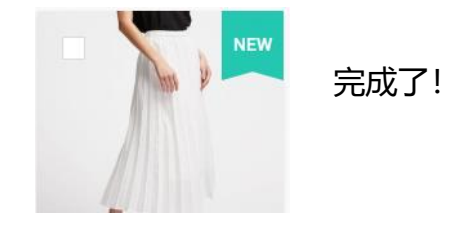

总览

3

N

在Shopee卖方中 心的"我的产品"页 面上,单击【**批量 处理工具(Batch** Tools)】。 从下拉列表中选择 【**批量上传(** Mass Upload)】

| <b>全部</b> 架上商品 已售完 已禁卖 未上架                       |                   |                                              |
|--------------------------------------------------|-------------------|----------------------------------------------|
| 商品名称                                             | <b>类别</b> 选择分类    | $\oslash$                                    |
| 商品数量 输入 ~ 输入                                     | <b>销售</b> 输入 ~ 输入 |                                              |
| 捜索重设                                             |                   |                                              |
| 1件商品 (1/1,000)                                   | 十新增商品批准           | 虹具 ∨ 📃 器                                     |
| ▲ 英日同些内                                          | 批量                |                                              |
| (ジロロロシンヤ・・・・<br>商品同步中,预计需要12-15小时。同步完成后,才可点击开售按钮 | 批量                | <b>王</b> 王王王王王王王王王王王王王王王王王王王王王王王王王王王王王王王王王王王 |
|                                                  | 商品                | 品属性工具                                        |

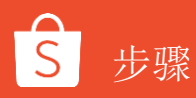

0

## 1. 下载批量上传模板

#### 注意:每个站点模板中的要求不完全相同,请您一定要下载**对应站点最新的模板**!

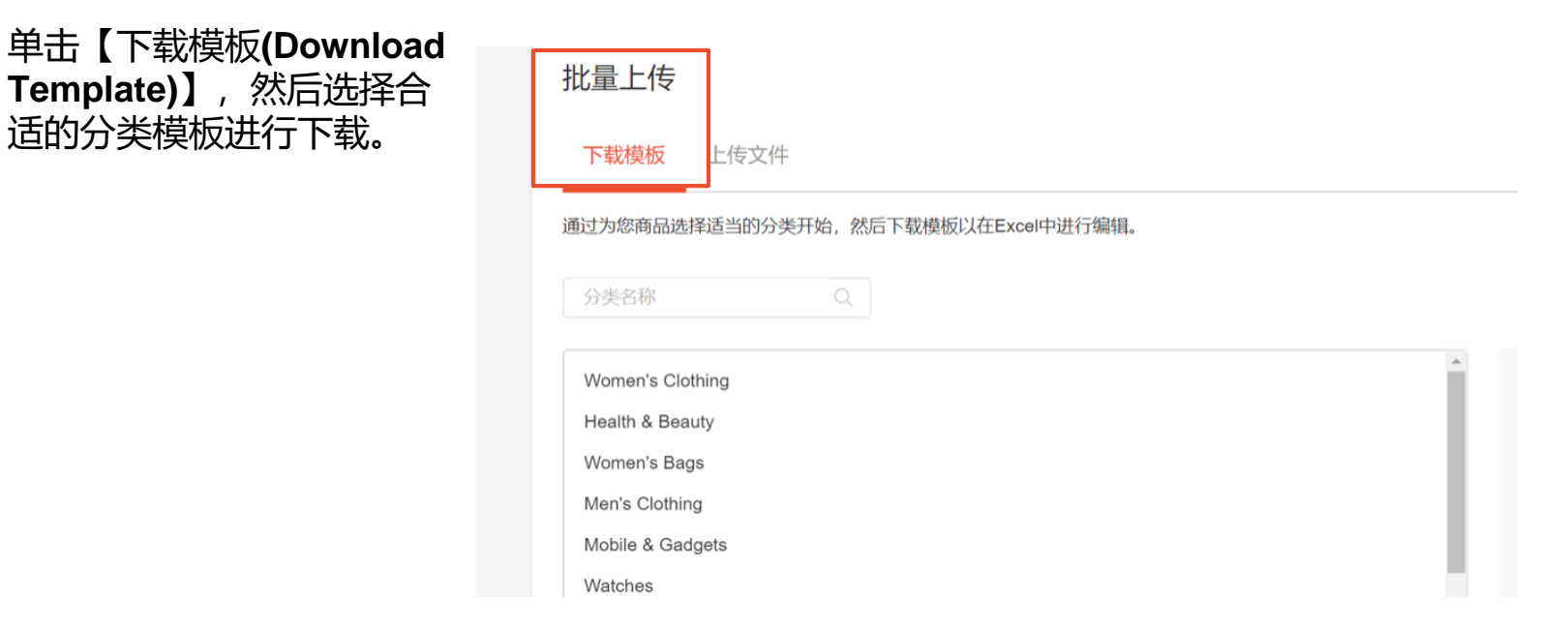

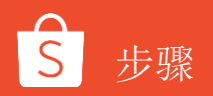

### 2. 在模板中填写产品详细信息

- 标题行显示所需的所有字段。
- 第三行表示此列是必填还是选填。
- 第四行说明每列的含义。
- 第五行提供每列的填写指南。
- 点击"启用编辑"退出受保护视图,点击"启用内容"启用验证工具。
- 从第六行开始输入您的产品详细信息。

除了颜色和大小列之外,不要碰模板标题

• 如果任何填充值不符合要求,将弹出一个包含详细信息的错误消息提示窗口。

Enable Editing

D E G н Mandatory Mandatory Mandatory Mandatory Optional Optional Mandatory Mandatory Product name should include Product description could be an This field would be mandatory to Please choose the right category for your the brand and model of the essential part to improve your fill. Parent SKU will be used for Input the second tier Input your product's price, only Input the first tier variation Input your product's stock, only product or Shopee might ban your items for product. Avoid using irrelevant product info guality from buyers' all sku to locate the item. Parent variation options for your positive number will be options for your item. positive integer will be accepted. wrong category. keywords which may result in view; avoid using irrelevant & sku can not be duplicated within item. accepted. your listing being deleted. forbidden words. one shop. Please input 5 to 5100 Please input less then 20 Please input 1-100 characters Please input less then 20 Choose from the drop-down box, please Please input 5 to 121 characters Please input 0.1 to Please input 1 to 999999 for characters for product characters for option choose the correct category name/id. for product name. for parent sku. characters for option name. 1000000000.0 for product price. product stock. description. name. 应地填写产品详细信息。 阳

### 2. 在模板中填写产品详细信息

- 每一行表示一个特定的产品,如果一个产品有多个变体,则每一行表示这个产品的SKU。
- 如果产品具有变体(例如不同的颜色,尺寸),则每个变体应有一个记录,并且同一产品的所有变体应具有相同的Parent SKU和产品名称。
- 要了解如何详细填写模板,请参阅附录的高级指南。

#### 除了颜色和大小列之外,不要碰模板标题

| Choose from the drop-down box,<br>please choose the correct category<br>name/id. | Please input 20 to 120 characters for<br>product name. | Please input 20 to 3000 characters for<br>product description.                                                            | Please input 1-100 characters for<br>parent sku. | Please input less then 20 characters<br>for option name. | Please input less then 20 characters<br>for option name. | Please input 0.1 to 1000000000.0 for<br>product price. | Please input 0 to 999999 for product Pl<br>stock. |
|----------------------------------------------------------------------------------|--------------------------------------------------------|----------------------------------------------------------------------------------------------------|--------------------------------------------------|----------------------------------------------------------|----------------------------------------------------------|--------------------------------------------------------|---------------------------------------------------|
| 6588 - Women's<br>Clothing/Dresses/Mini Dresses                                  | Women Long sleeved Pullover<br>Solid Color Loose Dress | Description:<br>* 100% brand new high quality!<br>1 This dress is a great choice<br>for this season. The relaxed          | TA0189                                           | A                                                        | S                                                        | 24.77                                                  | 999                                               |
| 6588 - Women's<br>Clothing/Dresses/Mini Dresses                                  | Women Long sleeved Pullover<br>Solid Color Loose Dress | * 100% brand new high quality!<br>1 This dress is a great choice                                                          | TA0189 Each                                      | row of the table rep                                     | resents a variant of t                                   | he item <sup>24.77</sup>                               | 999                                               |
| 6588 - Women's<br>Clothing/Dresses/Mini Dresses                                  | Women Long sleeved Pullover<br>Solid Color Loose Dress | <ul> <li>100% brand new high quality!</li> <li>1 This dress is a great choice<br/>for this season. The relayed</li> </ul> | TA0189                                           | А                                                        | L                                                        | 24.77                                                  | 999                                               |
| 6588 - Women's<br>Clothing/Dresses/Mini Dresses                                  | Women Long sleeved Pullover<br>Solid Color Loose Dress | Description:<br>* 100% brand new high quality!<br>1 This dress is a great choice<br>for this season. The relaxed          | TA0189                                           | A                                                        | XL                                                       | 24.77                                                  | 999                                               |
| 6588 - Women's<br>Clothing/Dresses/Mini Dresses                                  | Women Long sleeved Pullover<br>Solid Color Loose Dress | * 100% brand new high quality!<br>1 This dress is a great choice                                                          | TA0189                                           | А                                                        | XXL                                                      | 24.77                                                  | 999                                               |
| 6588 - Women's<br>Clothing/Dresses/Mini Dresses                                  | Women Long sleeved Pullover<br>Solid Color Loose Dress | Description:<br>* 100% brand new high quality!<br>1 This dress is a great choice<br>for this season. The relaxed          | TA0189                                           | В                                                        | S                                                        | 24.77                                                  | 999                                               |
| 6588 - Women's<br>Clothing/Dresses/Mini Dresses                                  | Women Long sleeved Pullover<br>Solid Color Loose Dress | Description:<br>* 100% brand new high quality!<br>1 This dress is a great choice                                          | TA0189                                           | В                                                        | м                                                        | 24.77                                                  | 999                                               |

#### 相应地填写产品详细信息。

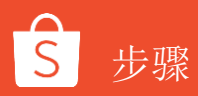

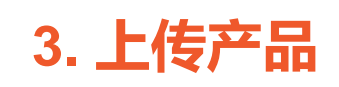

现在您已经准备好了产品!在 Shopee卖家中心的【**上传文件** (Upload File)】页面上传文件。

您可以在【记录(Records)】中 查看和下载你的上传状态文件, 了解详细的失败原因。

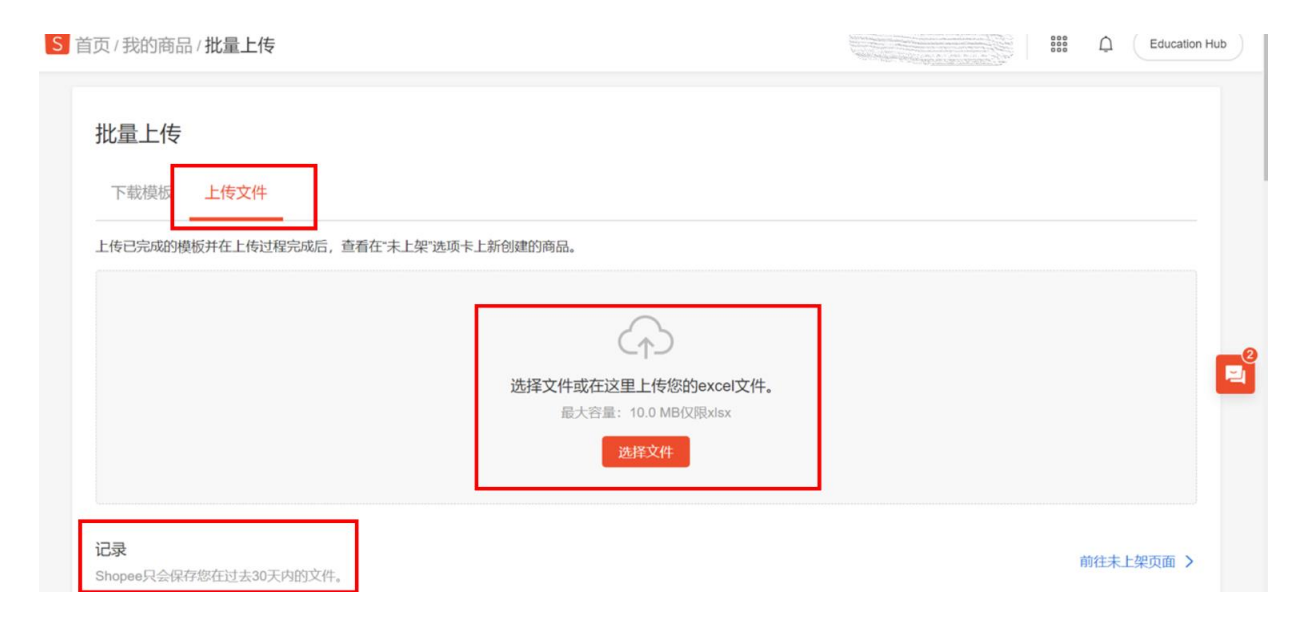

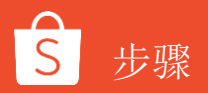

4. 编辑并确认产品详细信息

上传完成后,点击【尚未刊登】 查看已上传的产品,并对产品进 行更新,直至符合发布要求。

将鼠标移动到到状态栏,查找需要的其他信息,然后使用以下任 一方法添加必要的信息

- 【修改】按钮编辑一个产品
- 【批量更新商品属性】批量 编辑多个产品

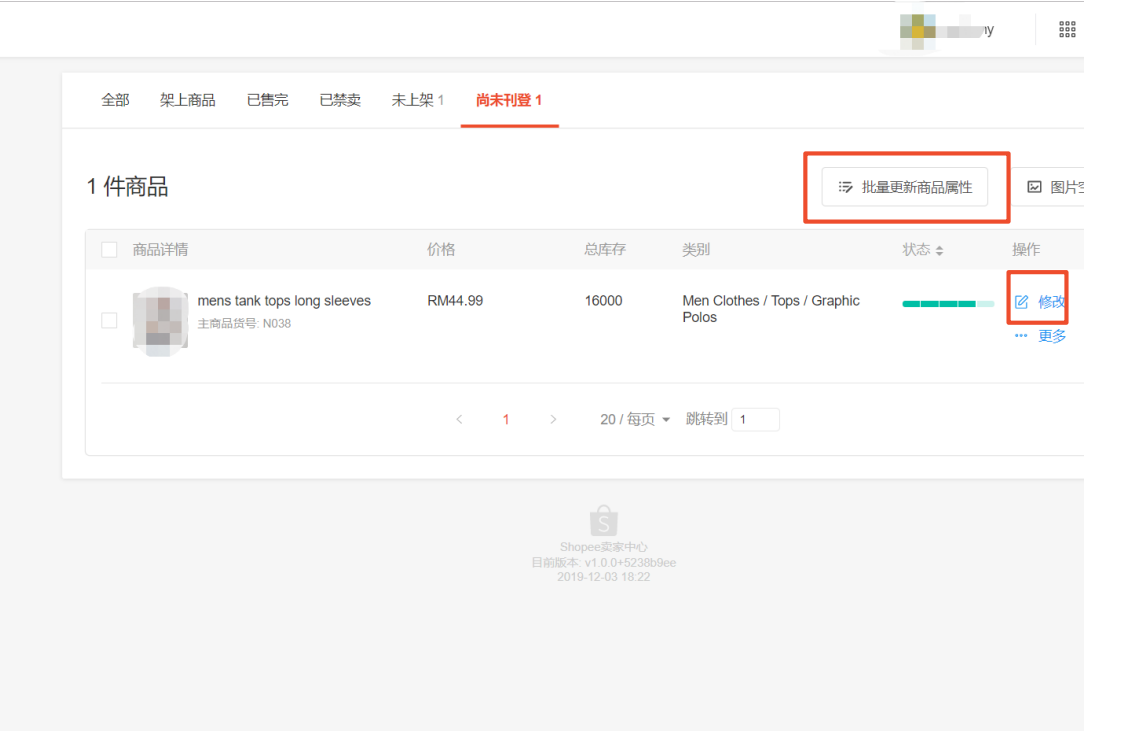

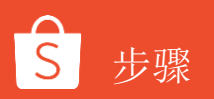

# 4. 编辑和确认产品细节-批量更新属性信息

### 单击【批量更新商品属性】后, 系统将列出所有必需的属性信息

。 同时,您可以选择"套上相同的商 品属性设定到此分类的商品"。

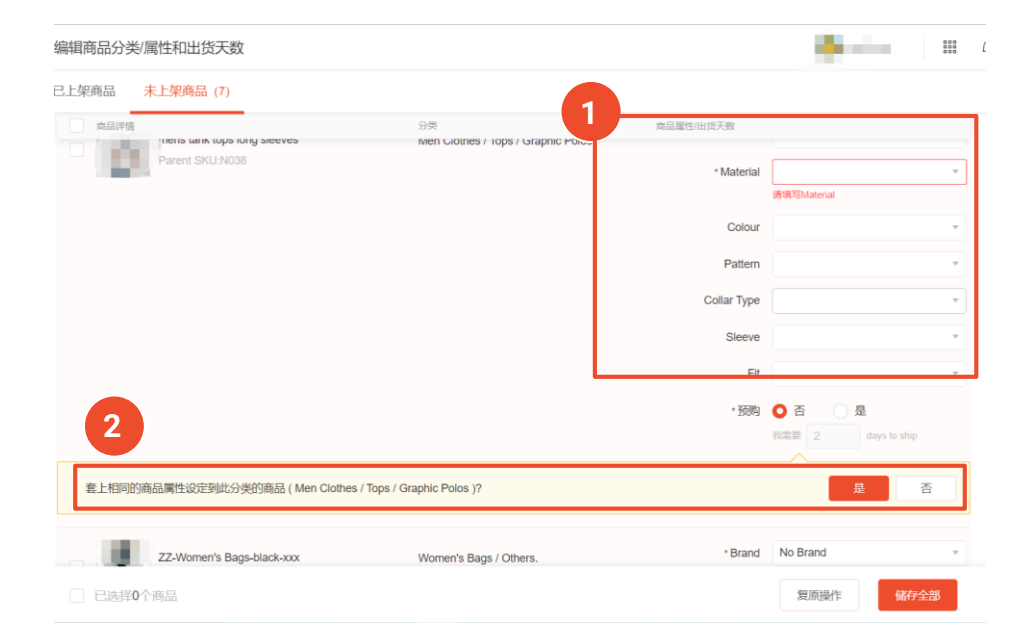

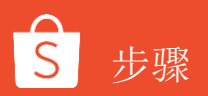

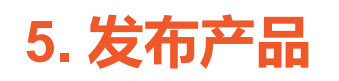

在完成所有必填字段后,选 择产品,然后单击【**上架** (Publish)】以使产品向买 家展示。

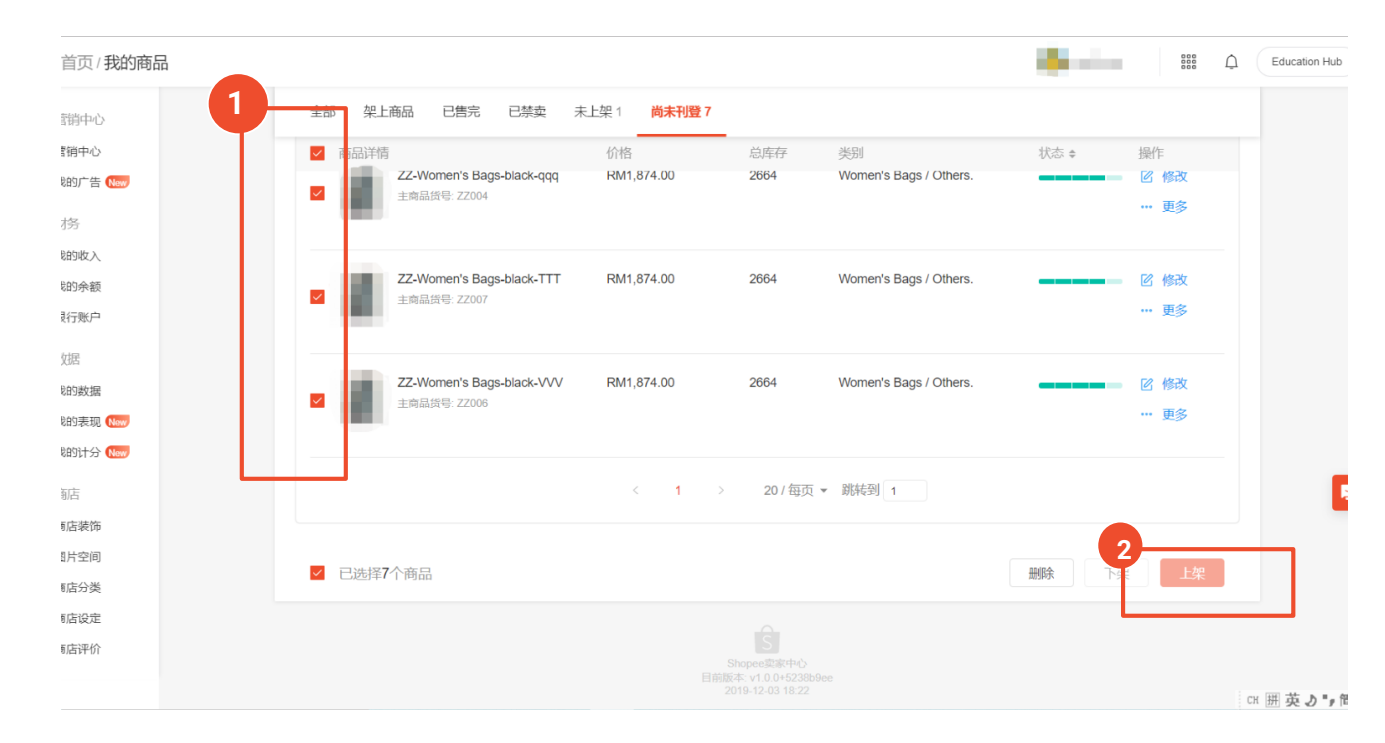

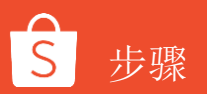

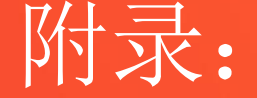

# 模板填写高级指南

注意:每个站点模板中的要求不完全相同,请您一定要下载对应站点最新的模板!

# A. Category/类别

| Category                                                                                                    |             | <b>接受的格式:</b><br>从下拉框由选择是相关的米别                                                        |
|----------------------------------------------------------------------------------------------------|-------------|---------------------------------------------------------------------------------------|
| Mandatory                                                                                                    |             | 次下近在于201年取1日入时关闭。                                                                     |
| Please choose the right category for your product<br>or Shopee might ban your items for wrong<br>category.                                                                                                    | P<br>L<br>/ | 说明:<br>此字段可使您的产品可以被归入正确的类别下。<br>Shopee可能会因为分类错误而下架您的商品。<br>如果一个至日有名个恋休,则这些恋休应且有相同的类别。 |
| Choose from the drop-down box, please choose the correct category name/id.                                                                                                    | F           | 如来一行。而有多个变体,则这些变体应具有相同的突动。<br><b>例如:</b><br>1898 0 Women's Apparel/Dresses/Mini dress |
| 3717 - Women's Apparel/Dresses/Maxi                                                                                                    | Γ.          |                                                                                       |
| dress                                                                                                    | -           |                                                                                       |
| 1898 - Women's Apparel/Dresses/Mini dress<br>1900 - Women's Apparel/Dresses/Others 273198<br>3717 - Women's Apparel/Dresses/Maxi dress<br>7346 - Women's Apparel/Dresses/Momo dress<br>7348 - Women's Apparel/Dresses/test_3pm | ^           |                                                                                       |
| 2628 - Women's Apparel/Tops/1234567 & 1234567<br>2627 - Women's Apparel/Skirts/Default                                                                                                    |             |                                                                                       |

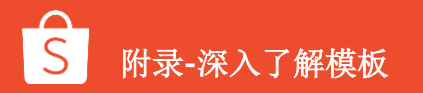

### B. Product Name/产品名字

Product Name

Mandatory

Product name should include the brand and model of the product. Avoid using irrelevant keywords which may result in your listing being deleted.

Please input 5 to 121 characters for product name.

#### 接受的格式:

字符长度在可接受范围内的字母、数字和标点符号串。(包括空格) (请参考模板中B5列的要求)

#### 说明:

名称应包括产品的品牌和型号。 保持名称简洁明了,仅显示必要的信息。 避免使用不相关的关键字,否则可能导致您的产品被下架。 如果一个产品有多个变体,则这些变体应具有相同的产品名称。

例:

推荐标题: Sony VAIO 15" Laptop 不推荐标题: BEST PRICE!!! \*CHEAP!!\* LAPTOP!!

## C. Product Description/产品描述

**Product Description** 

#### Mandatory

Product description could be an essential part to improve your product info quality from buyers' view; avoid using irrelevant & forbidden words.

> Please input 20 to 3000 characters for product description.

### 接受的格式:

字符长度在可接受范围内的字母、数字和标点符号串。(包括空格) (请参考模板中C5列的要求)

说明:

从买家的角度来看,产品描述可能是获得产品信息的重要部分;避免使用不相关或禁用的词语。

### 例子:

A soft floral fragrance. The sweet smell will leave an unforgettable imprint on those around you! Brand new and 100% authentic.

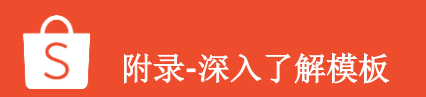

### **D. Parent SKU**

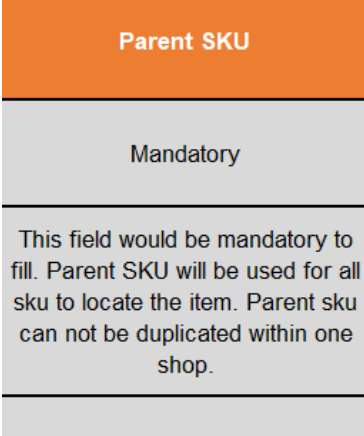

Please input 1-100 characters for parent sku.

#### 接受的格式:

字母、数字和标点符号的字符串,最多100个字符。(包括空格)

#### 说明:

Parent SKU是产品的唯一标识。 如果一个产品有多个变体,那么这些变体应该具有相同的Parent SKU

**例子:** AU8101RAH

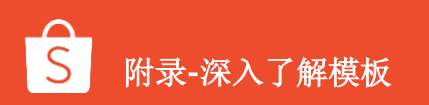

### E. Color/颜色

| Color                                                 |   |
|-------------------------------------------------------|---|
| Color                                                 |   |
| Size                                                  |   |
| Material                                              |   |
| Style                                                 | _ |
| Flavor                                                |   |
| Shape                                                 |   |
| Enter your product color                              |   |
|                                                       |   |
| Please input less then 20 characters for option name. | ( |

#### 接受的格式:

接受字母、数字和标点符号的字符串,最多20个字符。(包括空格)

### 说明:

默认变体名称为颜色,您可以使用下拉列表来选择最合适的变体名称。

**例:** 红色 白色

### F. Size/尺寸

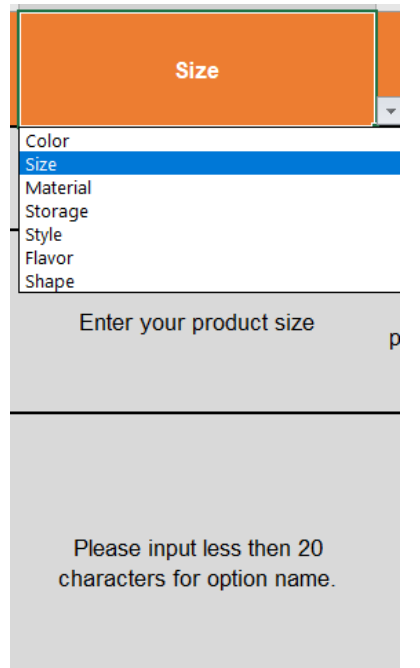

附录-深入了解模板

### 接受格式:

接受字母, 数字和标点的字符串, 最多20个字符。(包括空格)

#### 说明:

默认变体名称为尺寸,您可以使用下拉列表选择最合适的变体名称。

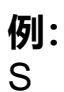

M L

# G. Price/价格

Price Mandatory Input your product's price, only positive number will be accepted. Please input 0.1 to 100000000.0 for product price.

#### 接受的格式:

只能接受正数,可以有2个小数位。 范围: 0.1-100000000.0

**说明:** 这是您产品的价格。

**例:** 有效输入: 192.4 无效的输入: 30.5 +/- 5.5

### H. Stock/库存

Stock Mandatory Input your product's stock, only positive integer will be accepted.

Please input 1 to 999999 for product stock.

### 接受的格式:

仅接受正整数。 范围: 1-999999

说明:

这是您的产品库存。如果您的产品没有变体,则此单元格为总库存;如果一个产品有变体,则此单元格是该特定变体的库存。

**例:** 有效输入:517 无效的输入:50.5 无效的输入:有库存

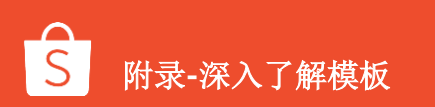

I. SKU

SKU

Optional

SKU will be used to identity the skus. SKU can not be duplicated within one item.

Please input less then 100 characters for sku reference.

#### 接受的格式:

字母, 数字和标点的字符串, 最多100个字符。(包括空格)

#### 说明:

SKU将用于识别每个变体。此字段不是必填字段,但我们建议每个版本都有唯一的SKU,以供您参考。

**例:** AU8101RAH-S AU8101RAH-M

# J. Cover image/封面图片

| Cover image                                                                                                    | <b>接受格式</b><br>以.jpg, .  |
|----------------------------------------------------------------------------------------------------|--------------------------|
| Mandatory                                                                                                    | 说明:                      |
| You have to link at least one image<br>here. Unqualified image will not be<br>uploaded to the system. Cover image<br>can not be duplicated with your shop. | 图像将从<br>请确保图<br>每种产品     |
| "Size: max 2.0mb for each Image.                                                                                                    | <b>例:</b><br>http://i.im |
| Format accepted: JPG, JPEG, PNG.                                                                                                    |                          |
| Suggested dimension: 200 x 200 px"                                                                                                    |                          |

#### ٠ ٠

jpeg, .png结尾的图片网址

、输入地址中自动提取。 |片链接可以公开访问。 的封面图片应该是唯一的。

gur.com/Mixn8GU.jpg

### S. Weight/重量

Weight Mandatory Input your product's weight, only positive number will be accepted. This value will affect your shipping fee value.

Please input 0.01 to 1000000.0 kg for product weight.

### **接受格式:** 产品重量(千克)的介于0.01和100000.00之间的正数。

**说明:** 该字段代表产品的重量,此值可能会影响您的运费。

**例** 有效输入: 0.20 无效输入: 0.20kg 无效输入: 200g

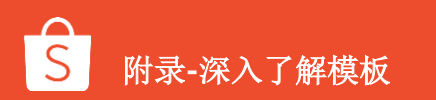

# T-V. Length, Width, Height/长宽高

附录-深入了解模板

| Length                                                                                                    | Width                                                                                                    | Height                                                                                                    | <b>接受格式:</b><br>0到1000000之间的                                   |  |  |  |
|----------------------------------------------------------------------------------------------------|----------------------------------------------------------------------------------------------------|----------------------------------------------------------------------------------------------------|----------------------------------------------------------------|--|--|--|
| Optional                                                                                                    | Optional                                                                                                    | Optional                                                                                                    | 厘米为单位。                                                         |  |  |  |
| Input your product's length, only<br>0 or positive integer will be<br>accepted. This value will affect<br>your shipping fee value. | Input your product's width, only 0 or<br>positive integer will be accepted.<br>This value will affect your shipping<br>fee value. | Input your product's height,<br>only 0 or positive integer will be<br>accepted. This value will affect<br>your shipping fee value. | <b>说明:</b><br>这些字段代表产品的<br>么将所有3个单元格<br>填写所有长度,宽加<br>些值可能会影响您的 |  |  |  |
| Please input 0 to 1000000 for product length.                                                                                      | Please input 0 to 1000000 for product width.                                                                                      | Please input 0 to 1000000 for product height.                                                                                      | <b>例:</b><br>有效输入:34<br>无效输入:34cm<br>无效输入:0.34m                |  |  |  |

0之间的正整数,以 0

表产品的尺寸,您要 个单元格留空, 要么 度, 宽度和高度, 这 影响您的运费。

23

# W-AF. Delivery Channel/物流渠道

| Ninja Van                                                             | Simply Post                                                           | Singpost -<br>Normal Mail                                             | Singpost -<br>Registered<br>Mail                                      | Singpost -<br>Smartpac                                             | Singpost -<br>Popstation                                              | Ta-Q-Bin                                                                 | Other<br>Logistics<br>Provider                                           | Seller<br>Store Pick<br>Up                                            | Seller's<br>Own Fleet<br>Delivery                                     |
|-----------------------------------------------------------------------|-----------------------------------------------------------------------|-----------------------------------------------------------------------|-----------------------------------------------------------------------|--------------------------------------------------------------------|-----------------------------------------------------------------------|--------------------------------------------------------------------------|--------------------------------------------------------------------------|-----------------------------------------------------------------------|-----------------------------------------------------------------------|
| Conditional<br>Mandatory                                              | Conditional<br>Mandatory                                              | Conditional<br>Mandatory                                              | Conditional<br>Mandatory                                              | Conditional<br>Mandatory                                           | Conditional<br>Mandatory                                              | Conditional<br>Mandatory                                                 | Conditional<br>Mandatory                                                 | Conditional<br>Mandatory                                              | Conditional<br>Mandatory                                              |
| You have to<br>toggle on at<br>least one<br>channel for<br>each item. | You have to<br>toggle on at<br>least one<br>channel for<br>each item. | You have to<br>toggle on at<br>least one<br>channel for<br>each item. | You have to<br>toggle on at<br>least one<br>channel for<br>each item. | You have<br>to toggle<br>on at least<br>one<br>channel<br>for each | You have to<br>toggle on at<br>least one<br>channel for<br>each item. | You have<br>to toggle<br>on at least<br>one<br>channel for<br>each item. | You have<br>to toggle<br>on at least<br>one<br>channel for<br>each item. | You have to<br>toggle on at<br>least one<br>channel for<br>each item. | You have to<br>toggle on at<br>least one<br>channel for<br>each item. |
| On/Off                                                                | On/Off                                                                | On/Off                                                                | On/Off                                                                | On/Off                                                             | On/Off                                                                | On/Off                                                                   | On/Off                                                                   | On/Off                                                                | On/Off                                                                |
|                                                                       |                                                                       | 每个产品至少                                                                | 》打开一个                                                                 | 物流渠道                                                               | •                                                                     |                                                                          |                                                                          |                                                                       |                                                                       |

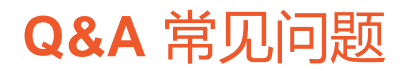

1. 当文件上传后显示失败, 重试后仍然无效, 我应该怎么做?

解决: 这是因为卖家所上传的模板含有不符合格式的字段, 或者是没有使用下载好的原模版, 比如( 长, 宽, 高)部分填写了小数或是删除了原模板中的列。建议卖家重新下载最新模板, 按照要求填写 , 再重新上传。

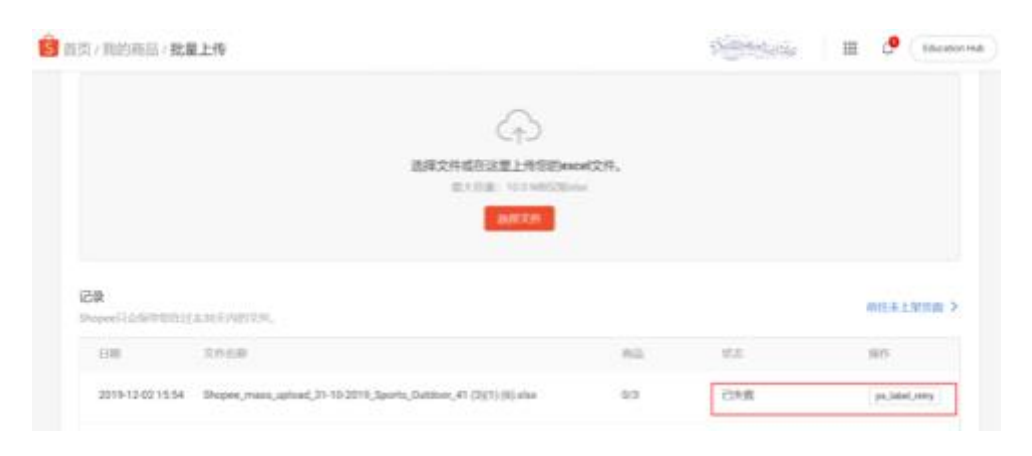

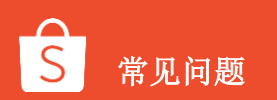

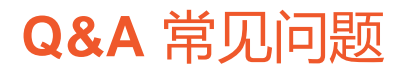

#### 2. 当上传文件时,出现弹窗 "系统错误" 或是 "出现错误,请稍后重新尝试",这是什么原因?

#### 解决: 这是因为您使用了错误的模板, 比如旧版的批量上传模板。建议您下载最新的模板, 填写信息 后重新上传。

| Home / My Products / Mass Upload                        | Error. Please try again later.                                              | A State of the second second s | ш | ٥ | Education Hut |
|---------------------------------------------------------|-----------------------------------------------------------------------------|----------------------------------------------------------------------------------------------------|---|---|---------------|
| Download Template Upload File                           |                                                                             |                                                                                                    |   |   |               |
| Upload the completed template and you can check the new | ly created products on Unpublished tab once the uploading p                 | rocess has been finished.                                                                                                    |   |   |               |
|                                                         |                                                                             |                                                                                                    |   |   |               |
|                                                         | Â                                                                           |                                                                                                    |   |   |               |
|                                                         | Select file or drop your excel files here<br>Max size: 10.0 MB only in xtex |                                                                                                    |   |   |               |
|                                                         | Select File                                                                 |                                                                                                    |   |   |               |
|                                                         |                                                                             |                                                                                                    |   |   |               |

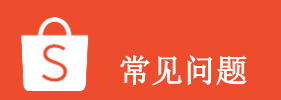

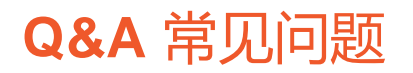

### 3.在上传之后,为什么商品图片显示空白?

解决: 这是因为图片的转换需要一段时间, 所有当图片上传会显示空白。等待片刻, 图片即会显示。

| 全部 架上的  | 商品 已售完 99+ 已算                                                                     | 突云 未上架                      | 尚未刊登1    |             |                                                          |     |            |
|---------|-----------------------------------------------------------------------------------|-----------------------------|----------|-------------|----------------------------------------------------------|-----|------------|
| 您在这页面还有 | 京未上架商品,如果您想要上传                                                                    | 一个新的模板,请                    | 上架/删除它们。 |             |                                                          |     | ×          |
| 1件商品    |                                                                                   |                             |          |             |                                                          |     | ⇒ 批量更新商品属性 |
| 商品详情    |                                                                                   | 价格                          |          | 商品数量        | 类别                                                       | 状态♦ | 操作         |
|         | Ported Phenolic Carburetor<br>4Bbl Sbc Bbc Bb For Chevy<br>主商品货号: SZID-CHID-I2186 | Spacer Rp244<br>Ford<br>526 | .441     | 1           | Automotive / Car Spare Parts /<br>Others Car Spare Parts |     | ■■■        |
|         |                                                                                   | <                           | 1 >      | 20 / page 🔻 | Go to page 1                                             |     |            |

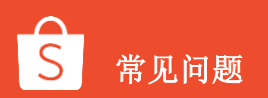

### Q&A

#### 4.为什么上传模板时会提示"抱歉,请查看运送资料"?

原因: 这是因为在您上传的模板当中, 所包含的物流渠道与商店的物流渠道不一致而导致的。 例如, 已上传的模板包含 Standard Express 以及 LWE 渠道, 但您的商店仅开启了 Standard Expresss 渠道.

解决:再次下载最新模板,重新填写信息,再次上传。

| S 首页/我的商品/批量上传                   | ⊗ 抱歉, 请查看运送资料。 | <b>*</b> **** | Education Hub |
|----------------------------------|----------------|---------------|---------------|
| 批量上传                             |                |               |               |
| 下载模板 上传文件                        |                |               |               |
| 上传已完成的模板并在上传过程完成后,查看在"未上架"选项卡上新创 | <b>晝</b> 的商品。  |               |               |

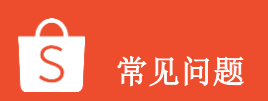

### Q&A 5.当系统上传失败提示原因为variation invalid 时,具体是指什么/如何处理?

原因:这里的两列是两种variation,且一定需要完整。若颜色和尺寸两列都填,就是相当于以2 tier variation上新。这种情况下,每个variation1都应该有对应的variation2。不然会导致失败。

解决:例如红色有三个尺码 S/M/L 那么对应的蓝色也一定要有 S/M/L三个尺码 如果蓝色只有S一个尺码就会失败。(若某颜色某尺码没有,可以将库存填为0,但必须要填写完整)

| Color | Size       |
|-------|------------|
| black | L          |
| black | S          |
| blue  | L          |
| blue  | s          |
|       | 正确填写方式,一一对 |

| Parent<br>SKU | Result | Reason    | _         |      |
|---------------|--------|-----------|-----------|------|
| L000001       | Fail   | variation | n invalid | 失败原因 |
| 备注:           |        |           |           |      |

①Variation (商品变种): 指为同种商品赋予了某一个或多个特点(如颜色/尺寸等),则称之为变种
 ②2tier variation (商品两层变种): 指为同种商品赋予了某两种特点(如颜色+尺寸等),则称之为两层变种

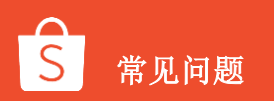

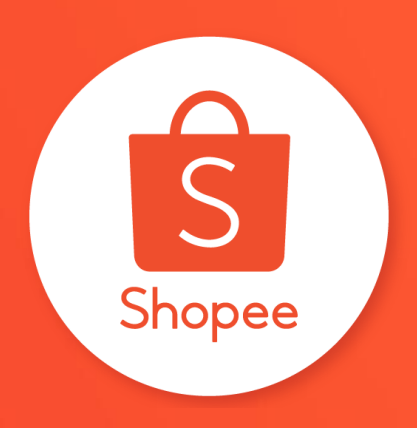

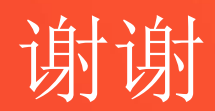